# SONY

クイックスタートガイド

CECH-ZNR1J 4-414-300-01(1)

# 安全のために

この取扱説明書をよくお読みのうえ、製品を安全にお使いください。 お読みになったあとは、いつでも見られるところに必ず保管してくだ さい。小さなお子様には、保護者の方がお読みのうえ、安全に使ってく ださい。

# 電波障害自主規制について

この装置は、クラスB情報技術装置です。この装置は、家庭環境で 使用することを目的としていますが、この装置がラジオやテレビ ジョン受信機に近接して使用されると、受信障害を引き起こすこ とがあります。取扱説明書に従って正しい取り扱いをして下さい。 VCCI-B

# ⚠ 警告

- 電源コードを傷つけないでください。コードが傷ついたまま使うと、
   火災や感電の原因となります。
- 変圧器やDC/ACインバーターを使わないでください。発熱し、やけ どや故障の原因となります。
- LAN端子に指定以外のケーブルを接続しないでください。LAN端子は、100BASE-TX、1000BASE-Tタイプに対応しています。一般の電話回線や、ISDN回線などを直接LAN端子に接続しないでください。発熱や火災、故障の原因となります。
- 絶対に分解や改造をしないでください。
- 内部に水や異物を入れないでください。
- ・
   雷が鳴り出したら、電源コードやLANケーブル、本体にさわらないで
   ください。
- 長期間使わないときやお手入れをするときは、電源コードのプラグをコンセントから抜いてください。
- ぬれた手で本製品にさわらないでください。
- 油煙や湯気の当たる場所、湿気やほこりの多い場所に置かないでください。
- •本製品は5℃~35℃の環境で使用してください。

- 火のそばや直射日光の当たるところ、炎天下の車内、熱器具の近くなど高温の場所に置かないでください。
- 接続するときは、端子類にほこりや異物が付いていないか確かめて ください。
- 電源コードをコンセントにつないだ状態でケーブルを接続しないでください。
- 本製品は、コンセントの近くでお使いください。使用中に不具合が 生じた場合は、すぐにコンセントから電源プラグを抜き、電源を切っ てください。
- 小さなお子様の手の届かないところに置いてください。ケーブルを 首に巻きつけたりして、事故やけが、故障の原因となります。

## 専用のACアダプター、電源コード以外は使わない

付属のACアダプターと電源コードは本機だけで使用でき る専用品です。他の製品では使用できません。また付属 の電源コード以外は本機で使用しないでください。発熱 により火災・感電の原因となります。

禁止

# ▲ 注意

- 本体を持ち運ぶときは、落とさないように注意して持ち運んでください。不安定な状態で持ち運ぶと、本体が落下し、けがや故障の原因となります。
- 縦置き以外の置きかたをしないでください。けがや故障の原因となります。
- •不安定な場所に置いたり、床に放置したりしないでください。
- 本体とケーブル類は正しく配置してください。

## 使用上のご注意

- 物を載せたり、上に乗ったりしないでください。
- 投げたり、落としたり、強い衝撃を与えたりしないでください。
- 殺虫剤など、揮発性のものをかけないでください。
- ゴムやビニール製品などを長期間接触させないでください。
- お手入れをするときは、乾いた柔らかい布を使ってください。シン ナー、ベンジン、アルコールを使ったり、化学ぞうきんを使ってふい たりしないでください。

2

# nasne(ナスネ)™とは?

"ナスネ"は、新しいテレビエクスペリエンスを提供する進化型ネットワークレコーダー&メディアストレージです。 ホームネットワークで"ナスネ"とPlayStation@3やパソコンなどをつなぎ、それぞれの機器から"ナスネ"にアクセスして、 いろいろな楽しみかたができます。

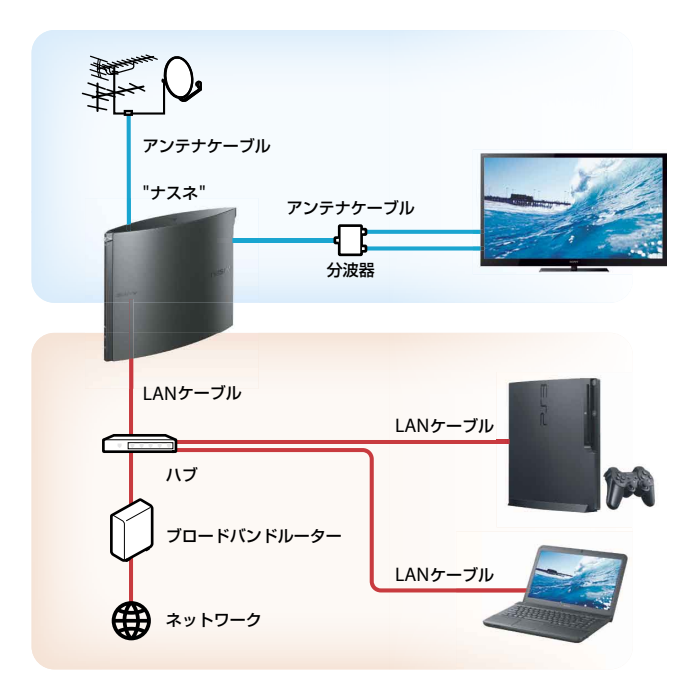

| アンテナを接続する          | 4  |
|--------------------|----|
| ネットワークに接続する        | 6  |
| 起動する               |    |
| PS3®でテレビ番組を見る/録画する | 9  |
| VAIOでテレビ番組を見る/録画する | 10 |
| そのほかの機器で使う         | 10 |
| 画像/音楽/ビデオなどを共有する   | 12 |
| 「nasne™ HOME」を使う   | 13 |
| その他                | 14 |

本書では、基本的な"ナスネ"の使いかたを説明しています。詳 しい使いかたについては、オフィシャルサイト (http://nasne.com/)をご覧ください。

"ナスネ"対応機器とアプリケーションについて、提供やダウン ロードの予定はオフィシャルサイト(http://nasne.com/)をご 覧ください。

# アンテナを接続する

アンテナケーブル、分波器や混合器は、BS/110度CSデジタル対応のもので、お使いの環境にあわせて必要なものを用意してください。

1 台紙からB-CASカードをはがし、"ナスネ"背面のB-CASカードスロットの奥までしっかり入れる。

B-CASカードは、「B-CAS」の文字が印字された面を表側にして、B-CASカードスロットの矢印の向きと合わせて挿入してください。

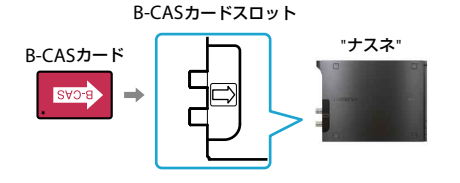

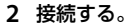

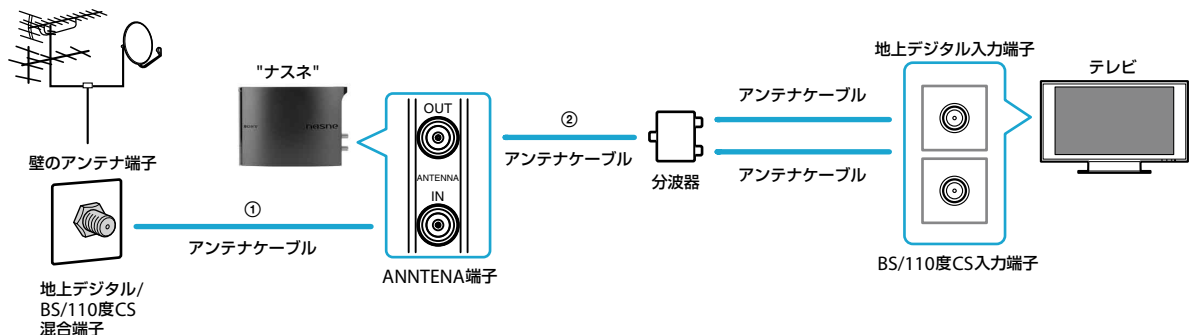

①"ナスネ"のANTENNA IN(アンテナ入力)端子と、壁のアンテナ端子を接続する。
 ②"ナスネ"のANTENNA OUT(アンテナ出力)端子を分波器に接続する。

## ヒント

- このほかの接続方法については、オフィシャルサイト(・・▶ 裏表紙)をご覧ください。
- B-CASカードは、台紙の「ビーキャス(B-CAS)カード使用許諾契約約款」の内容をお読みになり、了解されたうえでお使いください。
- •お使いのディスプレイ機器にアンテナ入力がないときは、"ナスネ"のアンテナ出力を接続する必要はありません。
- パススルー方式のCATV(ケーブルテレビ)端子にも接続できます。

#### torne(トルネ)™をお使いの場合の接続例

torne(トルネ)™の地上デジタルチューナーと"ナスネ"は、一緒にお使いいただけます。

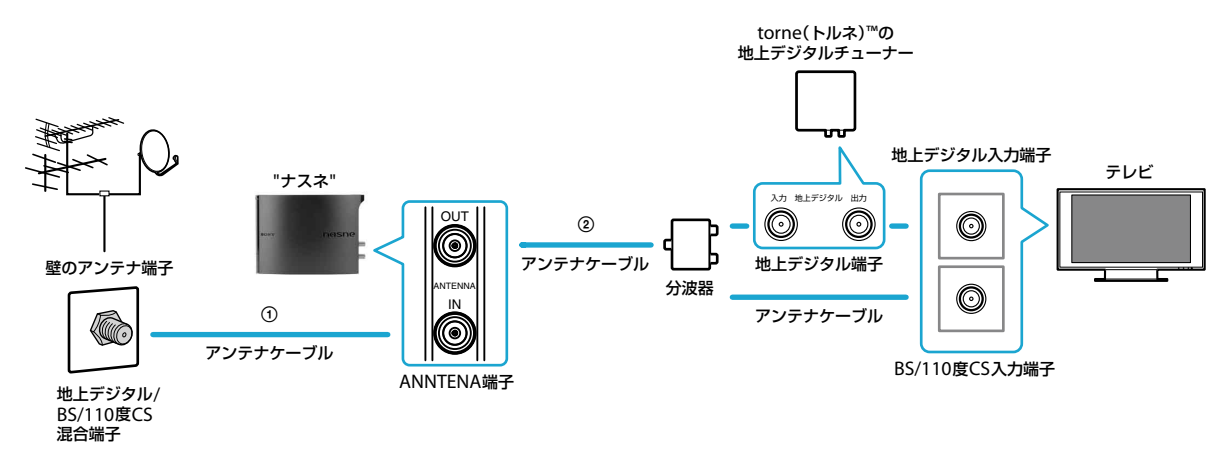

①"ナスネ"のANTENNA IN(アンテナ入力)端子と、壁のアンテナ端子を接続する。 ②"ナスネ"のANTENNA OUT(アンテナ出力)端子を分波器に接続する。

# ネットワークに接続する

"ナスネ"は有線で接続してください。

"ナスネ"と"ナスネ"にアクセスする機器は、同じネットワークに接続してください。

#### 注意

テレビ番組をより快適に見たり録画したりするために、次のことをご確認のうえ接続してください。

- PS3®から"ナスネ"にアクセスする場合は、PS3®も有線で接続してください。無線で接続していると、映像が途切れたりなめらかに再生できなかったりします。
- そのほかの機器から"ナスネ"にアクセスする場合も、有線で接続することをおすすめします。無線で接続する場合は、IEEE 802.11nなど、より高速な環境で お使いください。

#### 有線接続をお使いの場合の接続例

ルーターにLAN端子の空きがある場合は、ルーターに"ナスネ"と"ナスネ"にアクセスする機器を接続します。

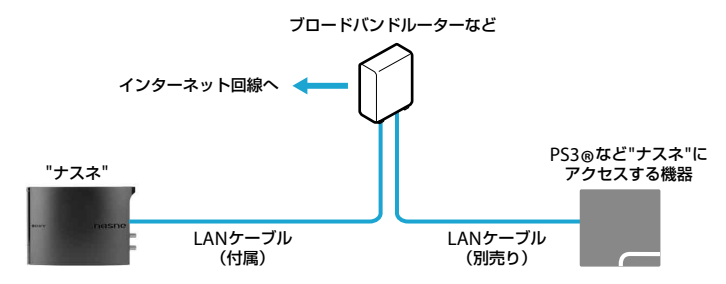

ルーターにLAN端子の空きがない場合は、ハブを使って接続します。ハブはギガビットイーサネットに対応したものをおすすめします。

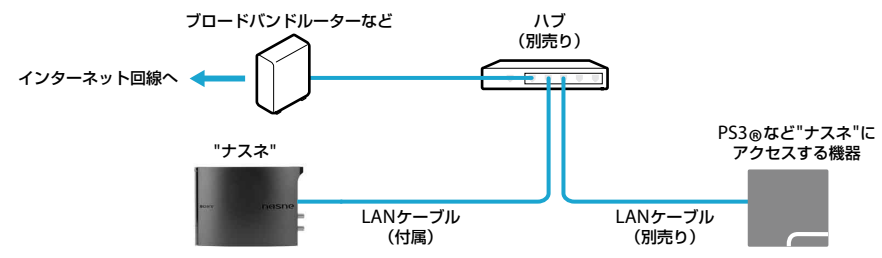

ワイヤレスアクセスポイントに、"ナスネ"と"ナスネ"にアクセスする機器を有線で接続します。

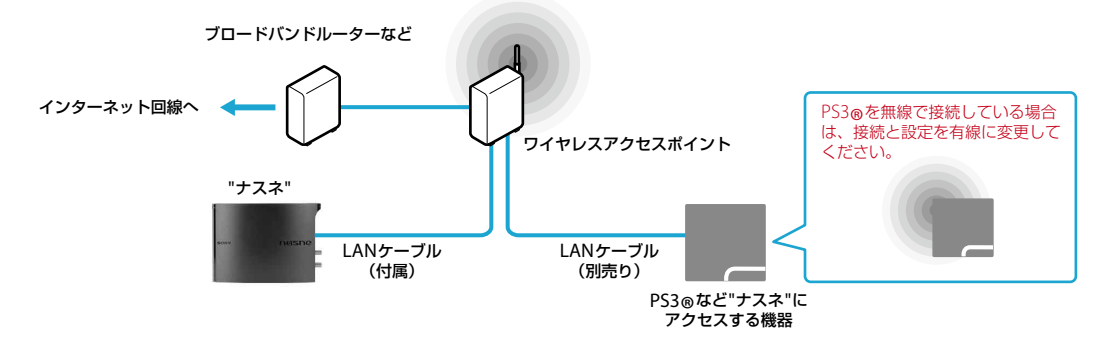

機器の設置場所が離れている場合は、ワイヤレスアクセスポイントを追加して接続します。

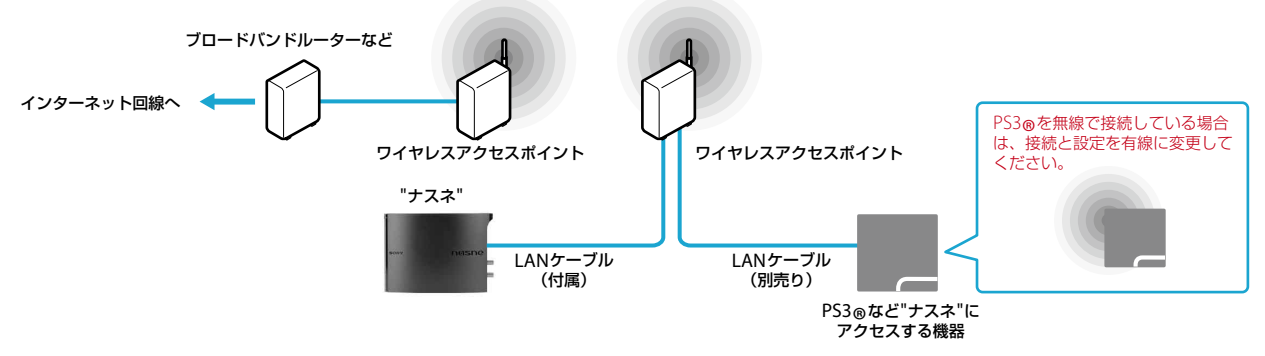

ヒント

お使いの機器のネットワーク設定については、各機器の取扱説明書などをご覧ください。

# 起動する

- 1 ACアダプターに電源コードをつなぎ、DC IN 12V端子にAC アダプターを差し込む。
- 2 電源コードのプラグをコンセントに差し込む。

電源は、電源ボタンを押さなくても自動で入ります。起動す るまで約1分かかります。 起動中は、心(電源)ランプ(緑)と⊋(IPステータス)ランプ(橙) が点滅します。起動すると、両方のインジケーターランプが 点灯に変わります。

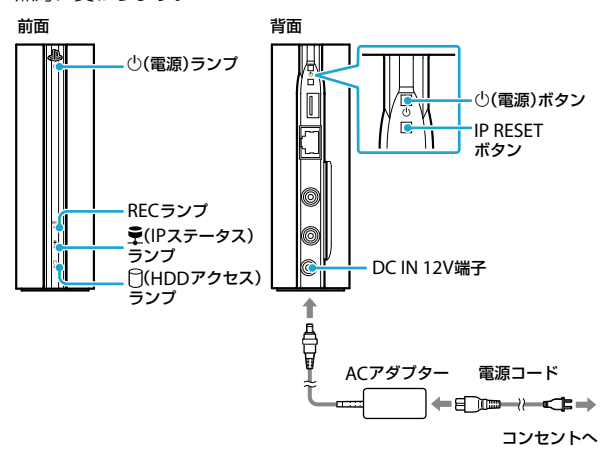

#### ヒント

- ・起動するまでは、(0(電源)ボタンを押したり電源コードを抜いたりしないでください。
- 長期間お使いにならないときなどに電源を切る場合は、()(電源)ボタン を3秒以上押してください。電源が切れた状態で()(電源)ボタンを押す と、電源が入ります。

## インジケーターランプの状態と動作

| ランプ              | 状態     | 動作                          |
|------------------|--------|-----------------------------|
| 也(電源)ランプ         | 緑点灯    | 電源オン                        |
|                  | 赤点灯    | スタンバイ状態<br>(省電力モード[オン]に設定時) |
|                  | 消灯     | 電源オフ                        |
|                  | 緑点滅    | 起動中                         |
|                  | 赤点滅    | スタンバイ状態へ切り換え中、<br>電源オフ中     |
| RECランプ           | 点灯     | 録画中                         |
| (HDDアクセス)<br>ランプ | 点滅     | データを読み込み中/保存中               |
| ♥(IPステータス)       | 点滅     | IPアドレス割り当て中                 |
| ランプ              | 点灯     | DHCPでIPアドレス割り当て完了           |
|                  | ゆっくり点滅 | Auto IPでIPアドレス割り当て完了        |

## ヒント

- ●((電源)ランプ(緑)と (IPステータス)ランプ(橙)が点灯しているときに、"ナスネ"にアクセスする機器で"ナスネ"が表示されなかったりアクセスできなかったりする場合は、IP RESETボタンを押してください。

# PS3®でテレビ番組を見る/録画する

PS3®は、システムソフトウェアをバージョン4.20以上にしておく必要があります。また、ネットワークの接続と設定を有線にする必要があります。

#### "ナスネ"をアップデートする

アップデートするには、「nasne™ HOME」を使います。

- 1 PS3®で (設定) → (設定) → (ネットワーク設定) → [メディアサーバー接続]を選び、[有効にする]に設定する。
- 2 **◎**(フォト)、**川**(ミュージック)、**□**(ビデオ)のいずれかか ら **△**(nasne)を選ぶ。

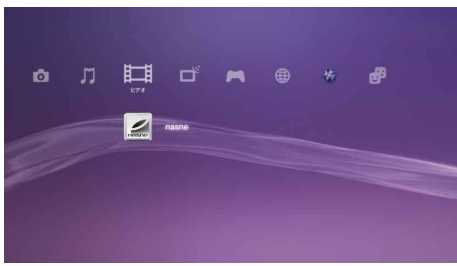

3 🛆 ボタンを押し、[設定]を選ぶ。

「nasne™ HOME」が起動します。

4 【♪(nasne(ナスネ)™システムソフトウェアアップデート)を 選ぶ。

画面の指示に従って操作してください。

#### ヒント

- 🚄 (nasne)が表示されないときは、次のことを確認してください。
- LANケーブル、ACアダプター、電源コードがしっかり接続されてい るか確認してください。
- IP RESETボタンを押して、IPアドレスを再取得してください。
- IPアドレスを手動で設定する場合は、「nasne™ HOME」の ��(基本設定) から設定してください。

#### PS3®に「torne(トルネ)™」をインストールする

- 付属のPlayStation®3専用「torne(トルネ)™」ディスクを PS3®にセットして、▲(ゲーム) → tome(torne)を選ぶ。
   「torne(トルネ)™」がインストールされます。
   画面の指示に従って操作し、PS3®を再起動します。
- 2 ば(テレビ/ビデオサービス) → (torne)を選ぶ。 「torne(トルネ)<sup>™</sup>」が起動します。
- 3 "ナスネ"の初期設定をする。 画面の指示に従って操作してください。

#### ヒント

インストール後は、「torne(トルネ)™」のディスクをセットしておく必要は ありません。

## PS3®に「torne(トルネ)™」がすでにインストールされている場合

- 1 「torne(トルネ)™」をバージョン4.0以上にアップデートする。
- 2 [torne(トルネ)<sup>™</sup>]の (③ (SETTINGS セッテイ) → <sup>▲</sup>(nasne<sup>™</sup>/[レコ×トルネ]<sup>™</sup>設定) → [nasne<sup>™</sup>設定]で、 "ナスネ"の設定をする。

#### 番組を見る/録画する

「torne(トルネ)<sup>™</sup>」を使って"ナスネ"が受信している番組を見たり、 "ナスネ"のハードディスクに番組を録画したりします。 「torne(トルネ)<sup>™</sup>」の設定や操作方法については、「torne(トルネ)<sup>™</sup>」 の ⑧(SETTINGS セッテイ) ➡ ⑧(ヘルプ)をご覧ください。

# VAIOでテレビ番組を見る/録画する

「VAIO TV with nasne™」を使って"ナスネ"が受信している番組を見たり、"ナスネ"のハードディスクに番組を録画したりします。

# VAIOに「VAIO TV with nasne™」をインストールする

VAIOサポートページ

(http://vcl.vaio.sony.co.jp/product/software/vaiotv.html)からダ ウンロードし、インストールしてください。

# ヒント

- 「VAIO TV with nasne™」は、2009年秋冬モデル以降のVAIOでダウンロードできます。
- ダウンロードの手順と対象機種について詳しくは、VAIOサポートページ をご覧ください。

# "ナスネ"をアップデートする

はじめて「VAIO TV with nasne™」を使うときは、"ナスネ"をアップ デートしてください。 アップデートするには、「VAIO TV with nasne™」を使います。

## 「VAIO TV with nasne™」の設定や操作方法について

「VAIO TV with nasne™」のオンラインマニュアル (http://vcl.vaio.sony.co.jp/product/manual/vaiotv/index.html) をご覧ください。

# そのほかの機器で使う

#### 2台の機器で番組を見る

放送中の番組や録画した番組を、2台の機器で同時に楽しめます。1 台は放送中の番組、もう1台は録画番組を見られます。または2台で 同じ録画番組を見ることもできます。詳しくは、オフィシャルサイト (・・▶ 裏表紙)をご覧ください。

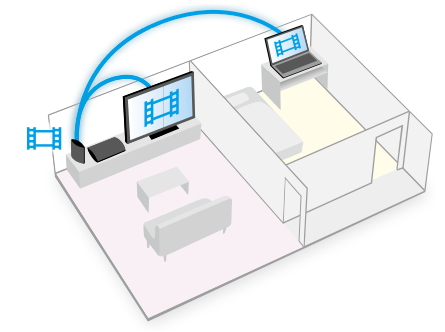

| 1台目の機器の動作  | 2台目の機器でできること                                                       |
|------------|--------------------------------------------------------------------|
| 放送中の番組を見る* | 録画番組を見る                                                            |
| 録画番組を見る    | 次のいずれかができます。<br>• 放送中の番組を見る*<br>• 1台目の機器と同じ録画番組を見る<br>• ほかの録画番組を見る |

\*録画中は、録画している番組のみ見られます。

番組を見るには、DTCP-IPに対応したDLNAクライアント機器をお使いください。お使いになる機器の設定や操作については、各機器の取扱説明書をご覧ください。

## ヒント

PS3®をDLNAクライアント機器として使うときは、**正1**(ビデオ) → (nasne)で番組を見られます。

## 外出先から録画予約する

スマートフォンやタブレット、パソコンなどから「Gガイド.テレビ王 国CHAN-TORU」を使って、外出先でも録画予約できます。あらかじ め次の手順でパスワードを登録しておく必要があります。

- 「Gガイド.テレビ王国CHAN-TORUJのWebサイト (http://www.sony.jp/hitokoto/weblabo/chantoru/)で、 登録用パスワードを取得する。
- Inasne<sup>™</sup> HOMEJの (レコーダー設定) →
   [リモート録画予約設定]で、取得したパスワードを登録する。

## ヒント

「CHAN-TORU」は、ソネットエンタテインメント株式会社が提供するGガ イド.テレビ王国のβ版サービスです。詳しくは、「Gガイド.テレビ王国 CHAN-TORU」のWebサイトをご覧ください。

#### 録画した番組をポータブル機器に書き出す

録画した番組をポータブル機器などに書き出すときは、お使いの機器 やアプリケーションの取扱説明書などをご覧ください。

#### 複数の"ナスネ"を使う

"ナスネ"を2台以上使い、番組を同時に見たり録画したりできます。 詳しくは、オフィシャルサイト(••▶ 裏表紙)をご覧ください。

#### 外付けハードディスクに録画する

次の種類の外付けハードディスクを接続できます。 1台の"ナスネ"に接続できるハードディスクは1台です。

- 接続方法: USB2.0接続
- フォーマット: FAT32
- パーティション: 複数のパーティションで区切られたハードディスクには非対応
- 外付けハードディスクを、EXT HDD(外付けハードディスク) 端子にUSBケーブル(別売り)で接続する。
- 2 外付けハードディスクを"ナスネ"に登録する。 「nasne™ HOME」の●(ハードディスク管理) → 「外付けハードディスクの登録と削除]で登録します。

#### ヒント

- すべての機器の動作を保証するものではありません。
- 「nasne™ HOME」の ●(ハードディスク管理)でハードディスクの使用状態を確認したり、名前を変更したりできます。
- 別の外付けハードディスクを接続すると、1台目のハードディスクの登録が削除され、録画した番組は見られなくなります。

# 画像/音楽/ビデオなどを共有する

"ナスネ"に保存した画像/音楽/ビデオを他の機器で再生して楽しん だり、その他のファイルを共有したりできます。

#### "ナスネ"にファイルを保存する

パソコン(Windows®)から"ナスネ"にファイルを保存する場合は、次の手順で操作します。

1 "ナスネ"底面の「ファイルサーバー名」を確認する。

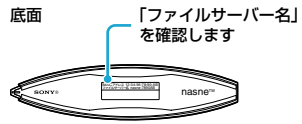

- 2 パソコンでエクスプローラーを起動する。
- 3 アドレスバーに「¥¥(ファイルサーバー名)」と入力し、検索する。

入力の例: ¥¥nasne-000000 "ナスネ"の共有フォルダーが開きます。

pasne\_home 。 share1 共有 共有

**4**「share1」フォルダーに、他の機器と共有したいフォルダーや ファイルを保存する。

外付けハードディスクの共有フォルダー名は「share2」です。

#### ヒント

- "ナスネ"の共有フォルダーのショートカットをデスクトップに作成する ことをおすすめします。
- PS3®に保存された画像/音楽/ビデオは、"ナスネ"に保存できません。

## 画像/音楽/ビデオを共有する

"ナスネ"に保存した画像/音楽/ビデオは、PS3®やテレビ、パソコン、 スマートフォンなどのDLNAクライアント機器で再生できます。お使 いになる機器の設定や操作については、各機器の取扱説明書をご覧く ださい。

この機能を使うには、"ナスネ"のシステムソフトウェアをバージョン 1.50以上にアップデートしておく必要があります。

ヒント

- "ナスネ"が対応しているファイルフォーマットについては、 オフィシャルサイト(・・> 裏表紙)をご覧ください。
- 「nasne™ HOME」の
   マ(メディアサーバー設定)で設定を確認したり、
   変更したりできます。

#### その他のファイルを共有する

画像/音楽/ビデオ以外のファイルも共有できます。 パソコンからファイルを閲覧する場合は、「"ナスネ"にファイルを保 存する」の手順で、"ナスネ"の共有フォルダーを開いてください。 スマートフォンなどからファイルを閲覧するときは、ファイル閲覧 (エクスプローラー)アプリケーションが必要になる場合があります。

#### ヒント

「nasne™ HOME」の ♀(ファイルサーバー設定)で設定を確認したり、変更 したりできます。

# 「nasne<sup>™</sup> HOME」を使う

「nasne™ HOME」で"ナスネ"の設定を確認したり変更したりできます。

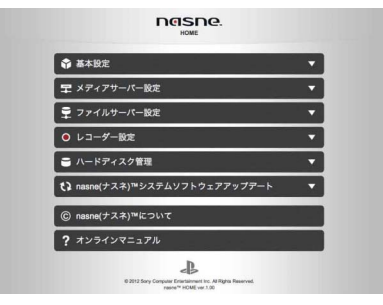

| ◆   | 基本設定<br>ネットワークや"ナスネ"の設定をします。                                                                   |
|-----|------------------------------------------------------------------------------------------------|
| F   | メディアサーバー設定<br>DLNA機能やDLNAクライアント機器の設定をします。<br>サーバー名やXMB™(クロスメディアバー)に表示される<br>"ナスネ"のアイコンを変更できます。 |
| ))+ | ファイルサーバー設定<br>ファイルやフォルダーを共有するための設定をします。                                                        |
|     | レコーダー設定<br>テレビ番組の視聴/録画機能の設定をします。                                                               |
|     | ハードディスク管理<br>外付けハードディスクの登録/削除と使用状態の確認をします。                                                     |
| 0   | nasne(ナスネ)™システムソフトウェアアップデート<br>システムソフトウェアのアップデートをします。                                          |
| ?   | オンラインマニュアル                                                                                     |

#### PS3®から使う

○(フォト)、「(ミュージック)、「==1(ビデオ)のいずれかから
 ○(nasne)を選びます。
 ○ボタンを押し、[設定]を選ぶと、
 「nasne™ HOME」が起動します。

#### VAIOから使う

使いかたについては、「VAIO TV with nasne™」のオンラインマニュア ル(http://vcl.vaio.sony.co.jp/product/manual/vaiotv/index.html) をご覧ください。

# パソコンから使う

パソコンでエクスプローラーを起動し、アドレスバーに 「¥¥("ナスネ"底面の「ファイルサーバー名」)」と入力して検索します。 「nasne\_home」フォルダーから「index.html」を選ぶと、「nasne™ HOME」が起動します。

# その他

#### 記録内容の補償に関する免責事項

"ナスネ"、"ナスネ"対応アプリケーションまたは使用機器の不具合な ど何らかの原因で放送内容の一部またはすべてが記録できなかった 場合、不具合や修理など何らかの原因で記録内容が破損、消滅した場 合など、いかなる場合においても、記録内容の補償およびそれに付随 するあらゆる損害について、当社は一切責任を負いかねます。また、 いかなる場合においても、当社にて記録内容の修復、復元、複製など はいたしかねます。

個人で作成されたデータは、定期的にバックアップを行うことをおす すめします。

#### 受信に関するご注意

"ナスネ"では、地上デジタル/BS/110度CS放送を受信して、視聴や 記録などを行います。地上デジタル/BS/110度CS放送を受信するた めに、アンテナの設置やCATV放送局との契約などが必要になる場合 があります。当社では、地上デジタル/BS/110度CS放送の受信方法 についての問い合わせにはお答えできません。

#### 著作権に関するご注意

"ナスネ"または"ナスネ"対応アプリケーションを使用して記録したものは、個人として楽しむなどのほかは、著作権法上、権利者に無断で は使用できません。著作権の対象となっているデータが記録された ハードディスクやビデオ書き出しに対応した機器の記録媒体は、著作 権法の規定による範囲内でのみ使用できます。

# B-CAS\*カードについて

デジタル放送では、B-CASカードを利用したCAS(限定受信システム) が採用されています。デジタル放送は、B-CASカードを挿入してい ないと番組の著作権保護のためスクランブルがかかって視聴や録画 することができません。デジタル放送を視聴や録画するときは、必ず、 B-CASカードを挿入してください。

\* B-CASは(株)ビーエス・コンディショナルアクセスシステムズの略称です。

#### B-CASカードの取り扱いについて

- デジタル放送番組を正常に視聴するために、B-CASカードは常に "ナスネ"に挿入しておいてください。
- B-CASカードを取り出すときは、各機器の電源を切ってから取り出して ください。

#### 著作権/商標

"↓"、"PlayStation"および" ア**「**∃"は株式会社ソニー・コンピュー タエンタテインメントの登録商標です。また"nasne(ナスネ)"および "torne(トルネ)"は同社の商標です。

"XMB"および"クロスメディアバー "はソニー株式会社および株式会 社ソニー・コンピュータエンタテインメントの商標です。

"SONY"、" 🔶 "および"VAIO"はソニー株式会社の登録商標です。

「CHAN-TORU」及び「チャントル」はソネットエンタテインメント株 式会社の商標または登録商標です。

ロヴィ、Rovi、Gガイド、G-GUIDE、およびGガイドロゴは、米国 Rovi Corporationおよび/またはその関連会社の日本国内における 商標または登録商標です。

Windowsは米国Microsoft Corporationの米国およびその他の国における登録商標です。

DLNA and DLNA CERTIFIED are trademarks and/or service marks of Digital Living Network Alliance.

#### アンケートご協力のお願い

お客様からのご意見・ご感想を今後の製品作りの参考とさせていただ くため、インターネットによるアンケートを実施しています。 ご協力いただいた方には「オリジナル壁紙」をプレゼントします。 多くの皆様からのご協力をお待ちしております。 http://pscom.jp/cse アクセスキーは外箱に記載されている型番(CECH-ZNR1J)をご入力 ください。

## アフターサービス&保証規定

- 1 保証期間はお買い上げ日より1年間です。
- 2 保証期間中に正常な使用状態(取扱説明書などの注意書きに従った 使用状態)で故障した場合は、当社にて無料で交換/修理します。

#### 3交換/修理について

- 1) 故障製品と一緒にお送りいただいたものは、返却いたしかねます。お 客様が製品購入後に取り付けた物品(シールなど)は取りはずしてか らお送りください。
- 2) お送りいただいた製品は、当社の判断により交換または修理の対応を 行います。交換の場合、故障内容の説明はいたしかねます。また、環境 保護などのため、交換/修理時に再生部品を使用することがあります。
- 3) 交換の場合、お客様からお送りいただいた製品や箱、および修理にあ たって取りはずした故障部品については、2)の理由により当社の所 有物として回収します。あらかじめご了承ください。
- 4) 製品の交換/修理にともない、ハードディスクの初期化・再設定が必 要となります。
- 5) システムソフトウェアをアップデートします。
- 6) 保証期間後の交換/修理は行っておりません。
- 4保証期間内でも、次の場合は交換/修理をお断りします。
- 1) 保証書がない場合
- 2) 保証書に、お買い上げ日、販売店印などがない場合
- 3) 保証書が改ざんされている場合
- 4) 保証書が本製品のものではない場合
- 5) 当社所定のシステムソフトウェア使用許諾契約に違反する使いかた をされた場合
- 6) 使用上の誤り、他の製品から受けた障害
- 7) お買い上げ後の外的要因(落下、衝撃・圧力などの負荷、液体/異物の 混入など)による故障および損傷
- 8) 火災/地震/風水害/その他の天変地異、公害、塩害、異常電圧などに よる故障および損傷
- 9) 一般家庭外(例えば業務用)で使用したことによる故障および損傷
- 10)シリアルナンバーが記載されている製品の場合、シリアルナンバーの 改ざん、または判読できなくするような行為の痕跡が見られる場合 (シリアルラベルがはがされていたり、シリアルナンバーが削られて いるような場合)
- 11) 損傷が激しく、修理しても機能の維持が困難であると当社が判断した 場合
- 12) 消耗または磨耗した部品(乾電池、ボタン電池など)
- 13) 記録媒体(ハードディスクや記録メディア)内の、損傷したデータの復旧
- 14) 1) ~ 13)に該当すると当社が判断した場合

5 データについて

- 1) 交換/修理にともない、お客様のデータが失われます。記録媒体内の データ全てについて、当社は一切の責任を負いかねます。交換/修理 を依頼される際には必要なデータのバックアップをおとりください。
- 所有権放棄された記録媒体内のデータは、第三者が不当にふれること がないよう、合理的な管理体制のもとで処分します。

6 梱包について

お送りいただく場合は、輸送中に製品が破損しないよう充分注意し て梱包してください。不充分な梱包により、輸送中に製品が破損し たと考えられる場合は、交換/修理をお断りします。

- 7 ご注意
- 1) 出張交換/修理の依頼はお受けしていません。
- 2) 部品単品の販売は一切行っていません。
- 3) この製品の保証は、当社および当社以外の事業者に対するお客様の法 律上の権利を制限するものではありません。
- 4) この製品の保証は日本国内においてだけ有効です。 (This warranty is valid only in Japan.)
- 5) 当社はこの規定をいつでも更新・修正できるものとし、アフターサー ビスの際には最新の規定が適用されるものとします。 この規定に関する最新の情報については、当社ホームページのサポー トページ(http://www.ip.plavstation.com/support/)をご覧くださ 1.

アフターサービスのご利用につきましては、当社ホームページのサ ポートページ(http://www.ip.plavstation.com/support/)をご覧い ただくか、インフォメーションセンターにお問い合わせください。

BSデジタル、110度CSデジタルの放送局との受信契約や番組に関し ては、ご覧になりたい放送局のカスタマーセンターや衛星サービス会 社、B-CASカスタマーセンターにお問い合わせください。 電話番号0570-000-250(午前10時~午後8時、年中無休)

デジタル放送全般については(社)デジタル放送推進協会(Dpa)の ホームページをご覧ください。 http://www.dpa.or.jp

地上デジタルの受信相談については、総務省地上デジタルテレビジョ ン放送受信相談センターにお問い合わせください。 電話番号0570-07-0101 (平日 午前9時~午後9時、土·日·祝日 午前9時~午後6時)

# 

# nasne(ナスネ)™ オフィシャルサイト http://nasne.com/

# サポート情報

#### お問い合わせ

株式会社ソニー・コンピュータエンタラテインメント インフォイションセンター TEL 0570-000-929 (PHS、一部のIP 電話でのご利用は 03-6733-0800) 受付時間 10:00 ~ 18:00 URL http://www.jp.playstation.com/support/ お問い合わせの際にお客様からご提供いただいた個人情報のお取り扱いにつきましては、上記URL またはゲーム機本体の説明者を変現いただいがマンフォイションセンターにお問い合わせください。

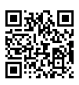

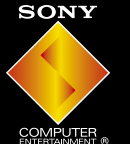

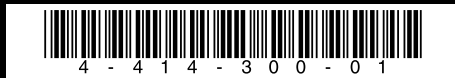

© 2012 Sony Computer Entertainment Inc. All rights reserved. Printed in China